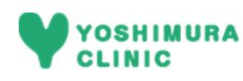

STEF

## 耳鼻咽喉科 WEB予約キャンセル方法

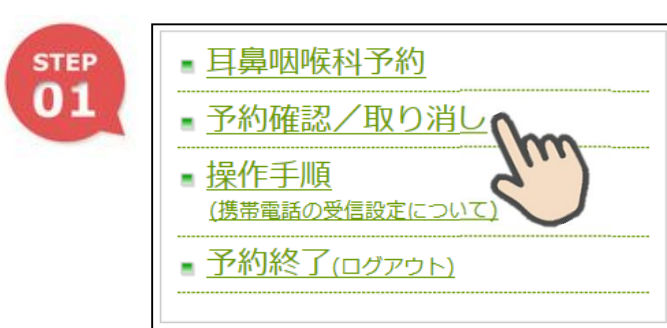

予約日

7月30日

予約時間

16:00~

戻る

取り消しボタン

「取り消し」

ORコードからもログイン 画面へアクセスできます。

①ログイン後、メニュー画面から「予約確認/ 取り消ししを選択します。

- ②現在予約されている時間が表示されますので、 右側の取り消しボタンを押して下さい。
- ※予約を取っていない場合、「登録されている予約はあり ません。」と表示されます。

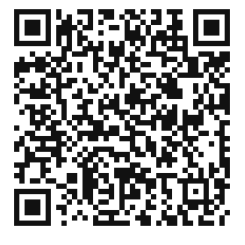

診療科

耳鼻科

取消が完了しますと、ご登録のメールアドレ スに取消完了メールが届きます。

## ご予約に関する注意事項―

- 1. 診察券をお忘れになった場合、予約時間に遅れた場合、診察に呼ばれて不在だった場合は、 予約診療の優先権はなくなります。スムーズな診察にご理解、ご協力のほどお願い申し上 げます。
- 2. ご都合が悪くなった方は、予約当日の11:59までに予約キャンセルをお願いします。 ※予約時間を過ぎてのキャンセルやキャンセル操作をされなかった場合、予約日を含めて1週間、 次回の予約が取れません。
- 診察内容により、順番が前後する場合もございます。患者様のご理解、ご協力のほど お願い申し上げます。
- 4.予約時間帯では予約された患者様が優先されますが、初めての方・症状の重い方は この限りではありません。窓口までご相談下さい。

## -予約できる時間帯-

| 診察希望曜日 | 予約ができる時間帯                 |
|--------|---------------------------|
| 月曜日    | 金曜日(前週)正午 ~月曜日(当日)午前11:59 |
| 火曜日    | 月曜日(前日)正午 ~火曜日(当日)午前11:59 |
| 水曜日    | 火曜日(前日)正午 ~水曜日(当日)午前11:59 |
| 金曜日    | 水曜日(前々日)正午~金曜日(当日)午前11:59 |